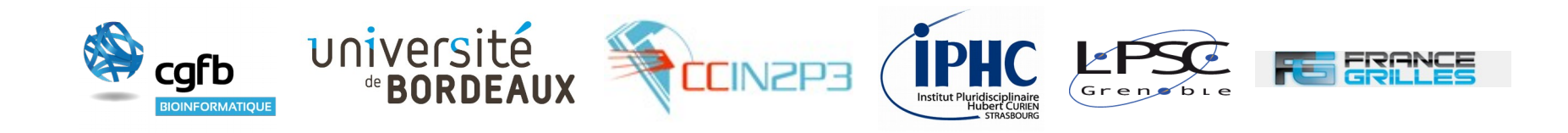

# Formation utilisateur iRODS : Le client web « Cloud Browser »

Formateurs : David Benaben (CBiB), Pierre Gay (MCIA) et Jérôme Pansanel (IPHC)

#### avec l'aide de Catherine Biscarat (LPSC) et du groupe iRODS de France-Grilles

D. Benaben, C. Biscarat, Y. Cardenas, P. Gay, J.-Y. Nief, J. Pansanel

DFC (DataNet Federation Consortium) iRODS Cloud Browser https://github.com/DICE-UNC/irods-cloud-browser

Permets depuis son navigateur de :

- Naviguer dans ces données
- Modifier l'arborescence
- Visualiser et éditer les métadonnées
- Télécharger et envoyer des données

Accès par mot-de-passe

| BROWSER         |                           |                                 | Log             |
|-----------------|---------------------------|---------------------------------|-----------------|
| Folders         | FRGRID home dbenab100p -  |                                 |                 |
| root<br>My Home | Nothing has been selected | 🕖 Info 📮 Download 📑 Move 📑 Copy | Rename 🛛 🗙 Delo |
| Starred Files   | Name                      | Last Modified                   | Size            |
|                 | benchmark-parrallel-1-tmp | 7/28/15 4:26 PM                 |                 |
|                 | 🕒 50M.bin                 | 12/23/14 2:40 PM                | 0 B             |
|                 | icommands_list.txt        | 11/18/14 10:29 AM               | 348 B           |
|                 |                           |                                 |                 |
|                 |                           |                                 | DD Powered by   |

### **Client :**

- Pure html/javascript
- Jargon based API
- Groovy/Grails
- AngularJS

### Serveur :

- Java 1.7+ and Tomcat7 (.war file)
- HTTP server

#### **Avantages:**

- Interface simple
- Téléchargement et téléversement simple
- Téléversement de plusieurs fichiers en même temps possible
- Débits correct (~400Mbits/s)

### Limitations:

- Impossible d'envoyer des fichier > qques Go (limitation liée à HTTP)
- Bug : erreurs lors du téléchargement d'un dossier ou de plusieurs fichiers
- Pas de fonctionnalités avancés (ACL, partage publique, recherche sur les métadonnées, etc.)

|      | Log In                |                                                                                                    |
|------|-----------------------|----------------------------------------------------------------------------------------------------|
|      |                       | Welcome   Host:   ccirods.in2p3.fr   Port:   5555   Zone Name:   FRGRID   User Name:   username   Password:   •••••   Authentication:   Standard |
| ost  | -> ccirods.in2p3      | .fr                                                                                                    |
| Port | -> 5555               |                                                                                                    |
| Zone | -> FRGRID             |                                                                                                    |
| Jser | -> username           |                                                                                                    |
| Pass | w <b>ord -</b> > pass |                                                                                                    |
|      |                       |                                                                                                    |

## C'est à vous

• Se connecter à :

https://irods-web.mcia.univ-bordeaux.fr/irods-cloud-frontend/

- Téléverser deux fichier en même temps (« upload »)
- Visualiser ces fichiers dans iRODS
- Ajouter une métadonnée
- Effacer un fichier
- Télécharger un fichier
- Créer un dossier
- Déplacer un fichier dans ce dossier

## **Cloud Browser – exemple (action)**

| Folders         |                           |          |                   |          |          |        |
|-----------------|---------------------------|----------|-------------------|----------|----------|--------|
| root            | FRGRID home dbenab100p -  |          |                   |          |          |        |
| My Home         | You've selected: 50M.bin  | 🕖 Info , | Download 🛛 🕞 Move | e 🕒 Copy | 💉 Rename | × Dele |
| ★ Starred Files | Name                      |          | Last Modified     |          | Size     |        |
|                 | benchmark-parrallel-1-tmp |          | 7/28/15 4:26 PM   |          |          |        |
|                 | 50M.bin                   |          | 12/23/14 2:40 PM  |          | 0 B      |        |
|                 |                           |          | 11/16/14 10:29 AM |          | 340 D    |        |
|                 |                           |          |                   |          |          |        |
|                 |                           |          |                   |          |          |        |
|                 |                           |          |                   |          |          |        |
|                 |                           |          |                   |          |          |        |
|                 |                           |          |                   |          |          |        |
|                 |                           |          |                   |          |          |        |
|                 |                           |          |                   |          |          |        |
|                 |                           |          |                   |          |          |        |
|                 |                           |          |                   |          |          |        |
|                 |                           |          |                   |          |          |        |
|                 |                           |          |                   |          |          |        |
|                 |                           |          |                   |          |          |        |
|                 |                           |          |                   |          |          |        |
|                 |                           |          |                   |          |          |        |
|                 |                           |          |                   |          |          |        |
|                 |                           |          |                   |          |          |        |
|                 |                           |          |                   |          |          |        |
|                 |                           |          |                   |          |          |        |
|                 |                           |          |                   |          |          |        |
|                 |                           |          |                   |          |          |        |
|                 |                           |          |                   |          |          |        |
|                 |                           |          |                   |          |          |        |
|                 |                           |          |                   |          |          |        |
|                 |                           |          |                   |          |          |        |
|                 |                           |          |                   |          |          |        |
|                 |                           |          |                   |          |          |        |
|                 |                           |          |                   |          | 00       |        |
|                 |                           |          |                   |          | Powe     | red by |
|                 |                           |          |                   |          |          |        |

### **Cloud Browser – exemple (metadata)**

| C CLOUD<br>BROWSER                                                                                                    |                                                 |           |       |        | Log (    |
|----------------------------------------------------------------------------------------------------|-------------------------------------------------|-----------|-------|--------|----------|
| GRID home dbenab100p                                                                                                    |                                                 |           |       |        | ☆ Star   |
| Name: 50M.bin           Created: 12/23/14 2:40 PM           Last Updated: 12/23/14 2:40 P           Size: 0 bytes           Owner: dbenab100p | Data Object MIME Type: application/octet-stream |           |       |        |          |
| tions *                                                                                                    |                                                 |           |       |        |          |
| etadata Coming soon                                                                                                    |                                                 |           |       | A 5-14 |          |
| ribute                                                                                                    | Value                                           | Unit      | + Add | Edit   | X Delet  |
|                                                                                                    | 667                                             | cm        |       |        |          |
| periment                                                                                                    | 42                                              | cini cini |       |        |          |
|                                                                                                    |                                                 |           |       |        |          |
|                                                                                                    |                                                 |           |       |        |          |
|                                                                                                    |                                                 |           |       |        | and by D |

## **Cloud Browser – exemple (upload)**

|                                                |                                                                                                    |             |            | Log Out                   |
|------------------------------------------------|----------------------------------------------------------------------------------------------------|-------------|------------|---------------------------|
| My Folders<br>root<br>My Home<br>Starred Files | Uploading files to dbenab100p  Grading files to dbenab100p  Grading Grading G | Please Wait |            | Size<br>-<br>0 B<br>348 B |
|                                                | You can also Browse More Files                                                                                                    |             | Upload Now |                           |
|                                                |                                                                                                    |             |            |                           |
|                                                |                                                                                                    |             |            |                           |